### Huluご利用方法

※本資料で使用されている画面はパソコン操作時のものです。スマートフォンで操作の際は画面が異なる場合がございます。

※Huluとの直接契約をされているお客様へ

Huluとの直接契約の解約が完了していない場合、CAC ID経由でのお申込みをすることはできません。 解約確定となる視聴期間終了後にお申込みいただきますようお願いします。

## 【1】 CAC IDの取得

※Huluをご利用いただくには「CAC ID」「パスワード」が必要となります。CAC ID発行通知書をご参照ください。

■CAC IDを取得済みのお客様

次ページ「【2】申込みサイトにCAC IDでログイン」へお進みください。

■CAC IDを取得していないお客様

CAC IDの発行手続きをお願いいたします(発行手続きにつきましては、CACまでお問合せください。)。 お申込み受付後、CAC ID発行通知書にてIDとパスワードを通知いたします。

|                | 〒475-4<br>愛知県                 |                 |                          |          |         | 2022 年 | 9月  | 18日 |
|----------------|-------------------------------|-----------------|--------------------------|----------|---------|--------|-----|-----|
|                | 登録番号:                         | 様               |                          |          |         |        |     |     |
|                |                               |                 |                          |          | 株式会社    | LCAC   |     |     |
|                |                               | (               | CAC ID 発行;               | 通知書      |         |        |     |     |
| ניסין<br>CAC I | も株式会社CACをご利用<br>D とパスワードを発行い! | いただきま<br>としましたの | :して、ありがとうご<br>Dでご確認ください。 | ざいます。    |         |        |     |     |
|                | CAC ID                        |                 |                          |          |         |        |     | 1   |
|                | パスワード                         |                 |                          |          |         |        |     | 2   |
|                |                               | 田時(土、上1)        | 12 CAC ID、バスワー           | ドを入力していた | :だき、初回登 | 録してくた  | iðu |     |
| (Hu)           | u」「DAZN」サービスご利                | 11-11-C 22      |                          |          |         |        |     |     |
| (Hul           | u」「DAZN」サービスご利                |                 |                          |          |         |        |     |     |
| THui           | u」「DAZN」サービスご利                | 上記内容に           | 【お問合せ】<br>関するご質問は以下す     | Fでご連絡くださ |         |        |     |     |

# 【2】 申込みサイトにCAC IDでログイン

https://soe.cableid.jp/hulu/entry?cable\_auth\_type=CC16200500

①下記URLまたはQRコードにアクセスしてください。

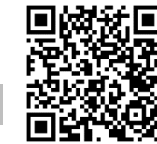

②以下のログイン画面に切り替わります。

CAC ID発行通知書に記載されている「CAC ID」と「パスワード」を入力後、「ログイン」をクリックしてください。

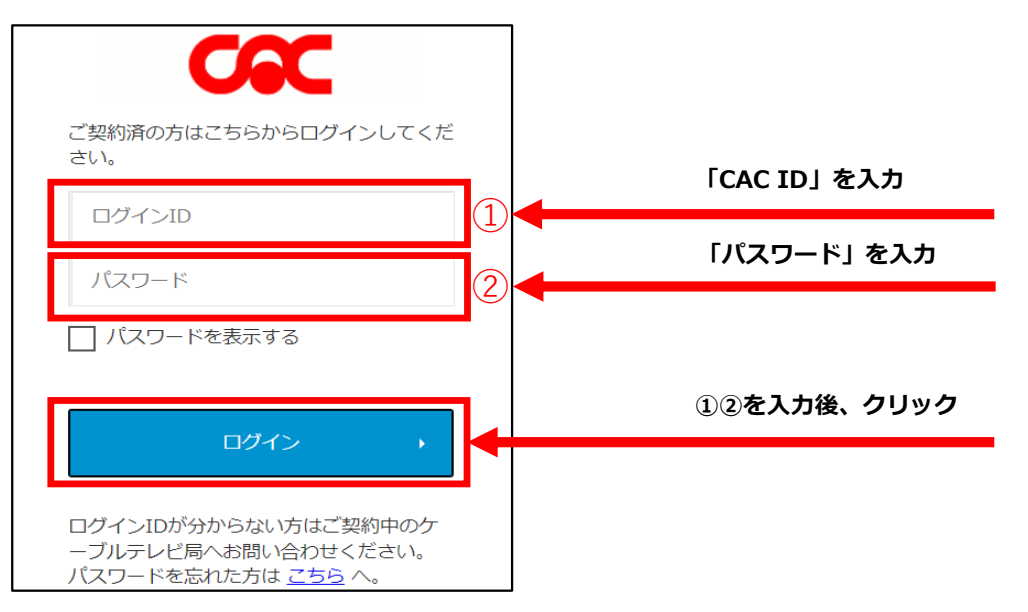

## 【3】Hulu利用申込み

①ログインが正常に行われた場合、お客様情報の入力画面に移りますので、必要事項を入力してください。

※同意事項の各リンク先(Hulu「契約規約・利用約款」「個人情報取り扱いポリシー」、 CAC「契約約款・利用規約」「個人情報保護に関する規定」)を必ずお読みください。 CAC「契約約款・利用規約」はページ内の「CAC-NET契約約款.pdf」をお読みください。 内容に同意いただけない場合は、Huluをご利用いただくことができません。

必要事項を入力し、同意事項をお読みいただき「入力内容を確認する」をクリックしてください。

| 日山山利田申し込み                                                                                 |                 |
|-------------------------------------------------------------------------------------------|-----------------|
|                                                                                           |                 |
| ステップ 1/3 内容確認 お申し込み完了                                                                     |                 |
| 月節利田利金-1.026円(約33)                                                                        |                 |
|                                                                                           |                 |
| 必要事項をこ入力くたさい。                                                                             |                 |
| ₩2011 氏名                                                                                  |                 |
|                                                                                           |                 |
| 後期 生年月日                                                                                   |                 |
|                                                                                           |                 |
| #18歳末済の方は5中し込みできません。<br>参加<br>性別                                                          | 入力する            |
| 男性 女性 答えない                                                                                |                 |
| 20月 メールアドレス                                                                               |                 |
| xxxt@xxxx.cco.jp                                                                          |                 |
| <b>参須</b> メールアドレス(確認用)                                                                    |                 |
|                                                                                           |                 |
| 任意<br>メールアドレスの変更<br>シーン・・・・コーレーア・<br>ケーブル事業者に送信します。同意した場合、ケーブル事業者が保有する情報を 内容を確認し、         | 「同意する」にチェックを入れる |
|                                                                                           |                 |
| (任意)サービスコード <u>サービスコードとは?</u> [2]                                                         |                 |
|                                                                                           |                 |
|                                                                                           | 7先を確認し、         |
| 利用規約・利用約款(hulu) ご 個人情報取り扱いポリシー (hulu) ご 契約約款・利用規約(株式会社CAC) ご 同意いた 個人情報保護に関する規定(株式会社CAC) ご | たける場合、チェックを入れる  |
| □ 上記の内容に同意します                                                                             | I               |
| 入力内容を対応する、入                                                                               | カおよびチェック後、クリック  |
|                                                                                           | J               |
| ■<br>※過去にHuluを利用していたメールアドレスで登録を行う場合                                                       |                 |

サービスコードの入力が必要になります。こちらに入力してください。

【注】無料視聴キャンペーンは適用されず、登録を行った日から月額利用料金が発生いたします。

②確認画面が表示されますので、入力内容にお間違いがないか再度ご確認ください。

お間違いがなければ、「この内容で申し込む」をクリックしてください。

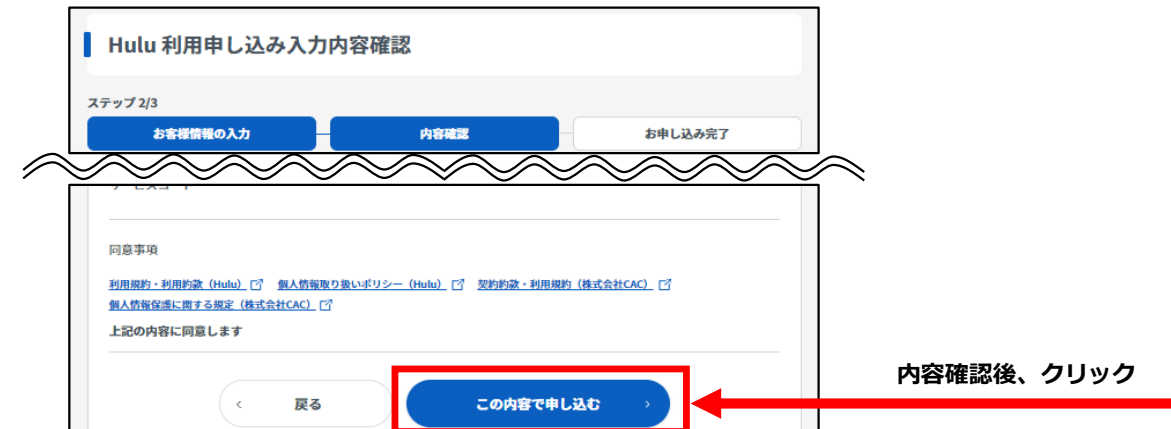

ここまでのお手続きで、Huluの利用料金をCACでお支払いいただく申込みが完了となります。

続けてHuluアカウント作成のお手続きとなります。

③画面の「Huluでパスワードを設定する」をクリックしてください(別ウインドウが開きます。)。

| Hulu 利用申し込み完了        |                                                     | ]       |      |
|----------------------|-----------------------------------------------------|---------|------|
| ステップ 3/3<br>お客様情報の入力 | 内容確認                                                | お申し込み完了 |      |
| 下記のボタンよりパ            | 5申し込みが完了しました。<br>スワードを設定し、サービスをご利<br>山でパスワードを設定する「「 | 用ください。  | クリック |
|                      |                                                     |         |      |

#### 【4】Huluパスワード設定

Huluにログインするためのパスワードを入力し、「この内容で登録する」をクリックしてください。

※Eメールアドレス欄には、Hulu利用申込み画面(2ページ参照)で入力したメールアドレスが自動で入力されます。 変更可能ですが、ここで入力したメールアドレスがHuluのログインIDとなりますのでご注意ください。 特別な理由がない限り、メールアドレスの変更はしないことをおすすめいたします。

|   | hulu                                                                                                    |                      |
|---|----------------------------------------------------------------------------------------------------|----------------------|
|   | ログインに必要な情報を登録します                                                                                                    |                      |
| P | EX-1,7FV2 00                                                                                                    |                      |
|   | 12.jp                                                                                                    |                      |
|   | ※正しく薫かない場合がありますので、「@hulu.jp」及び「@hulu-japan.jp」からのメールを受信許可に設定してください。                                                             |                      |
|   | パスワード 🜌                                                                                                    | 人刀9 る                |
|   | パスワード 💿                                                                                                    |                      |
|   | ※アルファベットと数字を組み合わせた8文字以上で入力してください。                                                                                               |                      |
|   | ✓ 当社からのメールマガジンを受け取る(月数回煙度の配信)<br>会員限定の素敵なイベント、キャンペーン情報、最新のおすすめ作品についての情報をお届けします。                                                 | 確認・同意の上チェックを入れる<br>↓ |
|   | Huluの利用規模3、プライバシーボリシー、個人間連結構及び共同利用の転扱いに同意するものとします。<br>※こちらはHuluサービスの登録フォームです。Huluストアサービス作品は別達購入が必要となります。<br>※日本類外からはご視聴いただけません。 |                      |
|   |                                                                                                    | クリック                 |
|   | この内容で登録する                                                                                                    |                      |

# 【5】メールアドレスの確認

登録したメールアドレスにHuluから「Huluアカウントのメール認証のお願い」が届きます。 メール本文に記載されたURLをクリックし、メールアドレスの登録を完了させてください。

※URLをクリックできない場合は、URLをコピーしブラウザに貼りつけてアクセスしてください。

| 件名 [Hulu] Huluアカウントのメール認証のお願い                                    |
|------------------------------------------------------------------|
| hulu                                                             |
| Huluアカウントのメール認証のお願い                                              |
| この度はご登録いただき、誠にありがとうございます。<br>お客様のHuluアカウントの作成が完了いたしました。          |
| Eメールアドレスが正しく登録できていることを確認します。<br>認証のために、以下のリンクをクリックしてください。        |
| https://id.hulu.jp/account/email/verification/559f365a-cbd4-4b92 |
| URLをクリックできない場合は、URLをコピーし、ブラウザに貼り付けてアクセスしてください。                   |
| 万が一、ご登録いただいた覚えが無い場合は<br>Huluカスタマーサポートへご連絡ください。                   |

以上で、Huluの初回登録手続きが完了となります。Huluにログインして、お好きな動画をお楽しみください。

#### ■動画の視聴方法

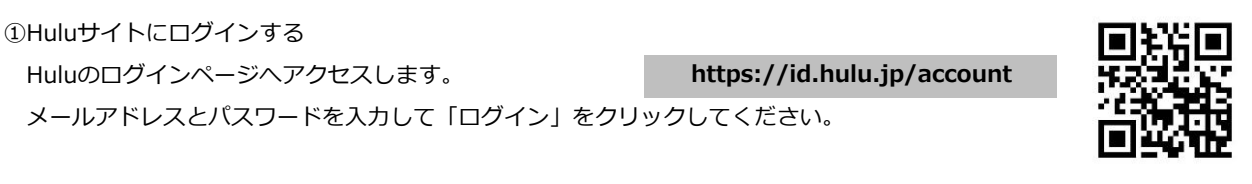

②プロフィールを選択する 動画視聴に利用するプロフィールを選択してください。

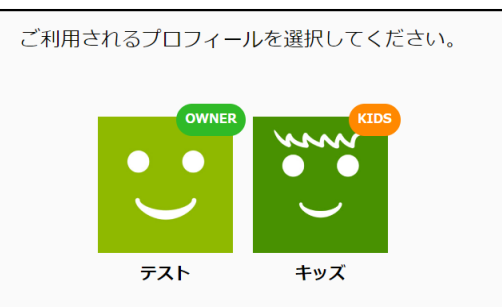

③動画を視聴する

視聴したい動画を選択し、その動画の画像をクリックしてください。